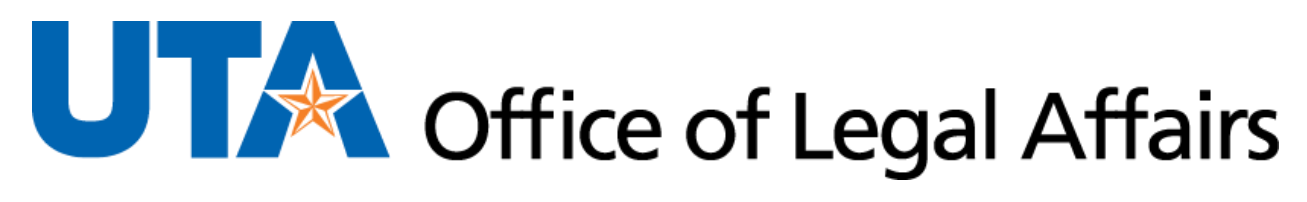

## Grammar & Spell Check How To

Click on "Review" (EX 1). Click on "Editor" (EX 2).

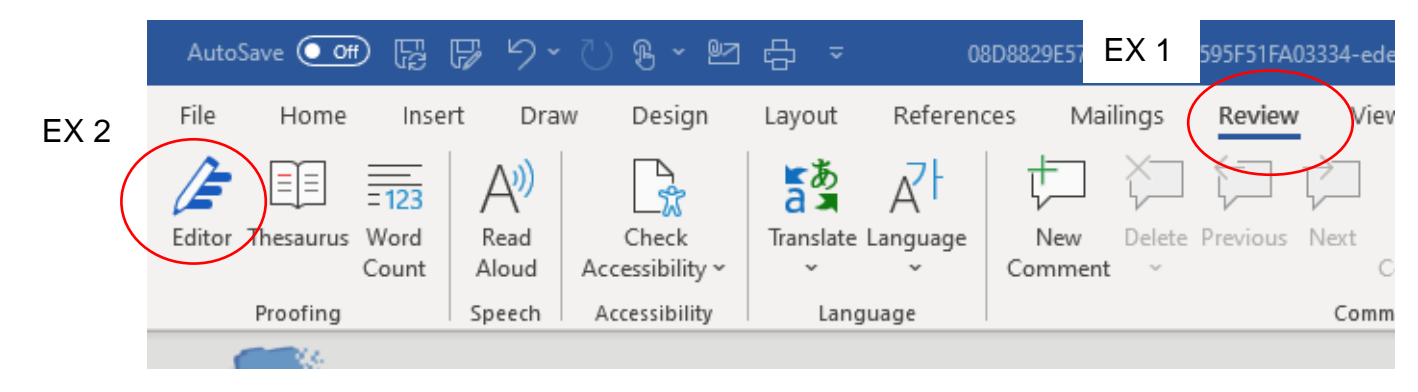

 $\sim$ Editor × Editor Score 100% \* EX 5 Formal writing  $\sim$ Corrections Spelling 1 EX 3 Grammar Refinements EX 4 1 Clarity Conciseness 1 Formality 1 Inclusiveness 1 Punctuation Conventions 1 Resume 1 Sensitive Geopolitical References 1 Vocabulary 1 Insights Document stats

Users should click on the categories in the "Corrections" (EX 3) and "Refinements" (EX 4) boxes until all categories show checkmarks and the Editor Score is 100% (EX 5).

In this example, spelling is good (EX 6), but one grammar correction (EX 7) needs to be made. Also, some clarity refinements (EX 8) need to be made.

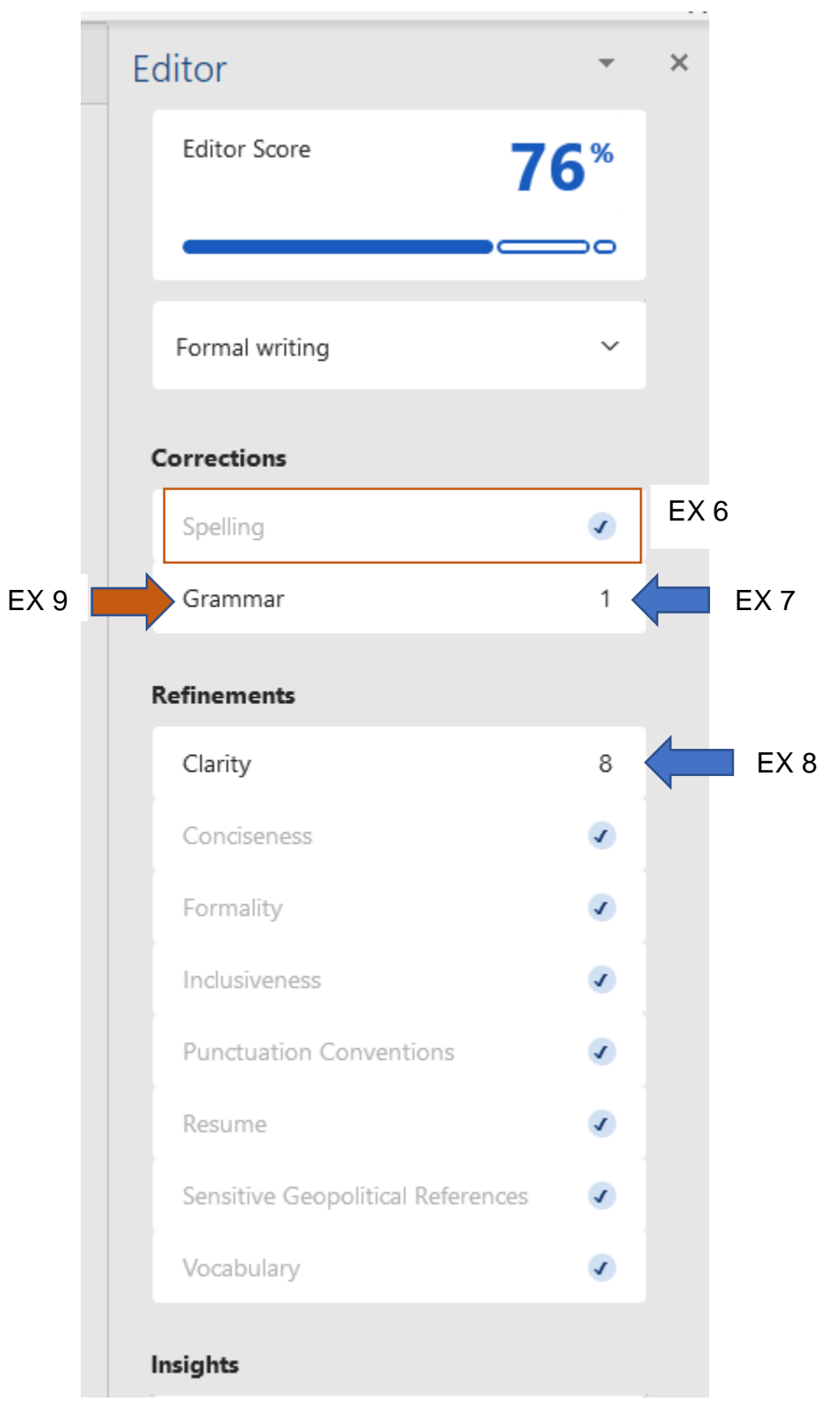

Click on "Grammar" (EX 9).

Make the selected edits (EX 10) or click on "Ignore Once" (EX 11).

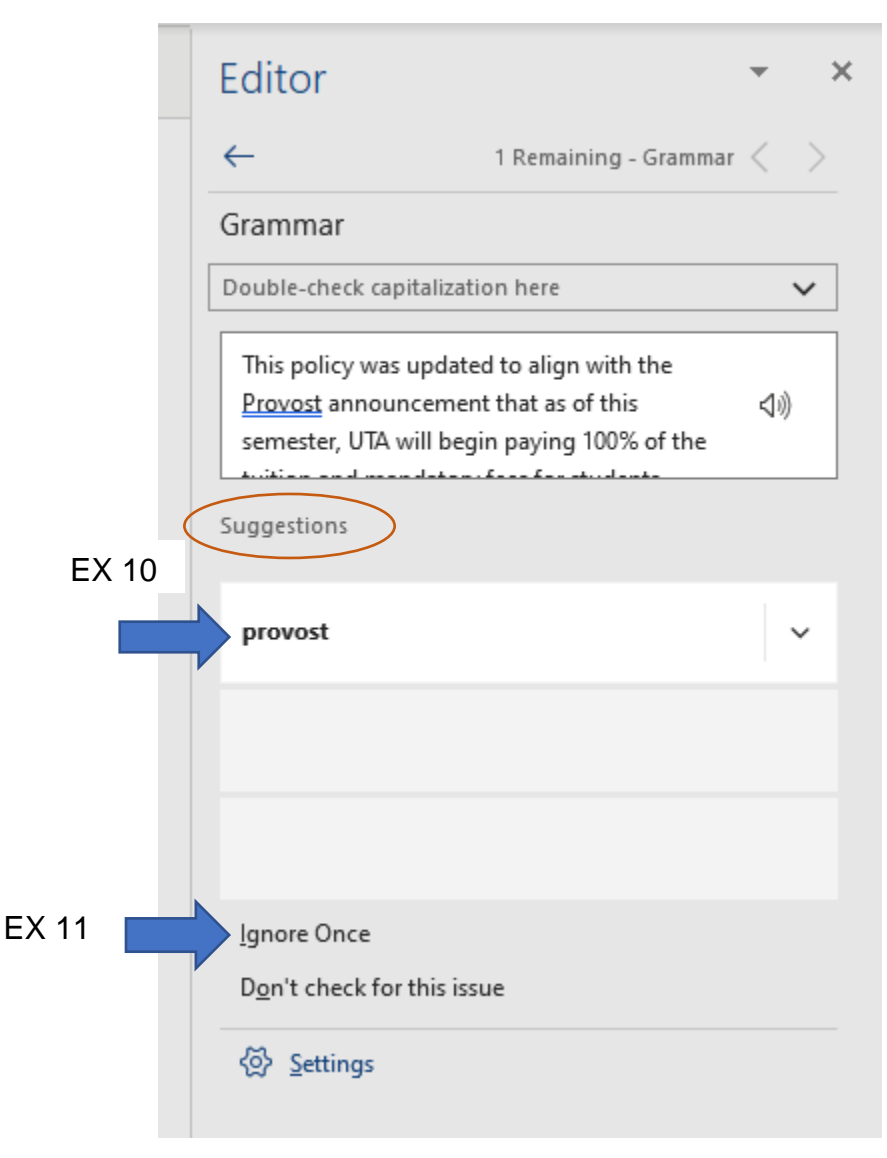

| EX 12 | Refinements                       |   |
|-------|-----------------------------------|---|
|       | Clarity                           | 8 |
|       | Conciseness                       | • |
|       | Formality                         | • |
|       | Inclusiveness                     |   |
|       | Punctuation Conventions           | • |
|       | Resume                            | • |
|       | Sensitive Geopolitical References | • |
|       | Vocabulary                        | • |
|       |                                   |   |

The end result should be a 100% editor score as seen in EX 5.

Repeat this process for "Clarity" (EX 12).